# PTR - Pénzbeli és Természetbeni ellátások Rendszere Kereső felületek működése

(Saját feladataim, Ügyek, Ellátások nyilvántartása)

Felhasználói kézikönyv

2014. 07. 03.

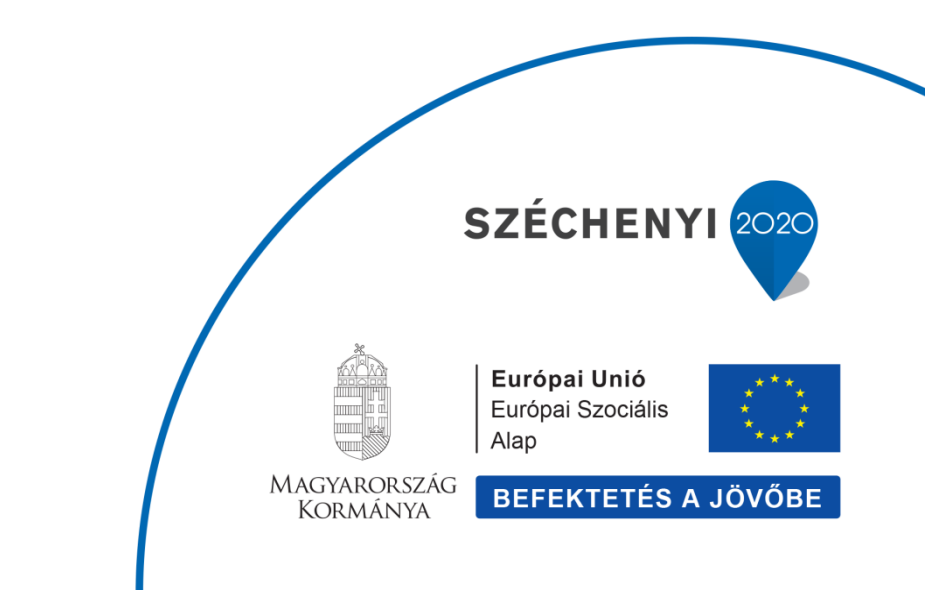

TÁMOP 5.4.2-12/1-2012-0001

Nemzeti Rehabilitációs és Szociális Hivatal

Projekt Igazgatóság

1071 Budapest, Peterdy utca 15.

Telefon: (1) 462-6474 Fax: (1) 462-6573

E-mail: projektiroda@nrszh.hu

## Tartalomjegyzék

| Bevezetés                                 | 3  |
|-------------------------------------------|----|
| Munkafolyamat – Saját feladataim          | 4  |
| Munkafolyamat – Ügyek                     | 12 |
| Nyilvántartás – Ellátottak nyilvántartása | 14 |
| Nyilvántartás – Ellátások nyilvántartása  | 14 |

#### Bevezetés

A dokumentum célja, hogy a felhasználók számára bemutassa a Pénzbeli és természetbeni ellátások rendszerében (továbbiakban: PTR) a kereső felületek működését, melyek bővítésre kerültek.

A PTR-ben négy kereső rész található. A Munkafolyamat menüben található a Saját feladataim és az Ügyek menü, a Nyilvántartások menüben az Ellátottak nyilvántartása és az Ellátások nyilvántartása.

A dokumentumban a Munkafolyamat két kereső felülete (Saját feladataim, Ügyek) és a Nyilvántartás egyik kereső felülete (Ellátások nyilvántartása) kerül bemutatásra. A Munkafolyamat menüben található a Saját feladataim almenü.

| ★ Főoldal     | Munkafolyamat 👻  | Nyilvántartás 👻 | Törzsadatok 👻 | Riportok 💌 |
|---------------|------------------|-----------------|---------------|------------|
| Üdvözöljük a  | Új ügy indítása  |                 |               |            |
| Rendszer üze  |                  |                 |               |            |
| PTR frissíté: | Saját feladataim |                 |               |            |
|               | Ügyek            |                 |               |            |

A Saját feladataim között azokat az ügyeket kereshetjük meg, amelyeket még nem fejeztünk be. Pl. nem jogerősítettünk le egy ügyet, akkor a saját feladataim között található és addig nem lehet rá indítani semmilyen másik ügyet, még a Saját feladataimba be nem fejezzük a rögzítést és az ügyet nem zárjuk le.

A Saját feladataim kereső felületén különböző keresési feltételekkel lehet keresni.

Bemutatjuk a keresési szűrők működését és a többi kereső felületen arról fogunk csak említés tenni, ami annál a keresési felületnél speciális.

A Saját feladataimra rákattintva a következő felületet láthatjuk a PTR-ben.

| Saját | fe | lad | at | aim |
|-------|----|-----|----|-----|
|-------|----|-----|----|-----|

| Ügy azonosító:                                                                |                                                                                                    | ]     | Ellátás azonosító:           |                                                                                                    |                        |
|-------------------------------------------------------------------------------|----------------------------------------------------------------------------------------------------|-------|------------------------------|----------------------------------------------------------------------------------------------------|------------------------|
| Ügy típus:                                                                    | Áttétel módosítása<br>Ellátás felfüggesztése<br>Ellátás felülvizsgálata (egyéb szerv által<br>Indított)<br>Ellátás felülvizsgálata (hivatalból induló) |       | Ellátás típus:               | Ápolási díj - alanyi<br>Ápolási díj - méltányosság<br>Foglalkoztatást helyettesít<br>Időskorúak járadéka<br>Köznyónyellátás - alanyi | ji<br>ő támogatás<br>✔ |
| Feladat:                                                                      |                                                                                                    | ]     | Ügyiratszám / Ügyszám:       |                                                                                                    |                        |
| lgénylő TAJ száma:<br>Igénylő családi neve:<br>Jogosult gyermek TAJ<br>száma: |                                                                                                    | ]     | lgénylő utóneve:             |                                                                                                    |                        |
| Jogosult gyermek családi<br>neve:                                             |                                                                                                    | ]     | Jogosult gyermek<br>utóneve: |                                                                                                    |                        |
| Ápolt családi neve:<br>Ügyintéző neve:                                        |                                                                                                    | 1     | Ápolt utóneve:               |                                                                                                    |                        |
| Keresés Keresési felté                                                        | telek törlése                                                                                                    |       |                              |                                                                                                    |                        |
|                                                                               | Összesen: 0 sor (1 / 1)                                                                                                    | 14 <4 | ► ► 25 ¥                     |                                                                                                    |                        |
| Feladat 🗢 🛛 El                                                                | látás azonosító 💠 Ügy azonosító                                                                                                    | \$    | Ügy típus 💠                  | lgénylő neve 💠                                                                                                    | Ügyintéző              |
| Nincsenek megjeleníthető elen                                                 | nek!                                                                                                    |       |                              |                                                                                                    |                        |
|                                                                               | Összesen: 0 sor (1 / 1)                                                                                                    | 14 <4 | ► ► 25 ¥                     |                                                                                                    |                        |

**Ügy azonosító** – az ügy azonosító megtalálható az ügyek rögzítésekor a PTR fejlécében, ez egy technikai azonosító, megjelenési formája a következő: **PTR0000004776** 

| Ügy azonosító:                    | PTR0000004776                                                                                                    | Ellátás azonosító:           |                                                                                                    | ] |
|-----------------------------------|----------------------------------------------------------------------------------------------------|------------------------------|----------------------------------------------------------------------------------------------------|---|
| Ügy típus:                        | Áttétel módosítása<br>Ellátás felfüggesztése<br>Ellátás felülvizsgálata (egyéb szerv által<br>indított)<br>Ellátás felülvizsgálata (hivatalból induló) | Ellátás típus:               | Ápolási díj - alanyi<br>Ápolási díj - méltányossági<br>Foglalkoztatást helyettesítő támogatás<br>Időskorúak járadéka<br>Közmvógvellétée - alanyi |   |
| Feladat:                          |                                                                                                    | Ügyiratszám / Ügyszám:       |                                                                                                    | 1 |
| lgénylő TAJ száma:                |                                                                                                    |                              |                                                                                                    |   |
| lgénylő családi neve:             |                                                                                                    | lgénylő utóneve:             |                                                                                                    | 1 |
| Jogosult gyermek TAJ<br>száma:    |                                                                                                    |                              |                                                                                                    |   |
| Jogosult gyermek családi<br>neve: |                                                                                                    | Jogosult gyermek<br>utóneve: |                                                                                                    | ] |
| Ápolt TAJ száma:                  |                                                                                                    |                              |                                                                                                    |   |
| Ápolt családi neve:               |                                                                                                    | Ápolt utóneve:               |                                                                                                    | 1 |
| Ügyintéző neve:                   |                                                                                                    |                              |                                                                                                    |   |

#### Keresés Keresési feltételek törlése

Saját feladataim

|                                 | Összesen: 1 sol     | r (1 / 1) 🛛 🛤 🤜 | 1 🕨 🖬 25 🖤               |                |           |   |
|---------------------------------|---------------------|-----------------|--------------------------|----------------|-----------|---|
| Feladat 💠                       | Ellátás azonosító 🗘 | Ügy azonosító 💠 | Ügy típus 💠              | lgénylő neve ᅌ | Ügyintéző |   |
| PTLKER01 - Tényállás tisztázása | RSZS-0000226/2014   | PTR0000004776   | Új ellátás megállapítása |                |           | 1 |
| Összesen: 1 sor (1 / 1)         |                     |                 |                          |                |           |   |

Ellátás azonosító – megtalálható az ügyek rögzítésekor a PTR fejlécében a formája a következő FHT-0004992/2014

| Saját feladataim                                                              |                                                                                                    |                              |                                                                                                    |
|-------------------------------------------------------------------------------|----------------------------------------------------------------------------------------------------|------------------------------|----------------------------------------------------------------------------------------------------|
| Ügy azonosító:                                                                |                                                                                                    | Ellátás azonosító:           | FHT-0004992/2014                                                                                                    |
| Ügy típus:                                                                    | Áttétel módosítása<br>Ellátás felfüggesztése<br>Ellátás felülvizsgálata (egyéb szerv által<br>indított)<br>Ellátás felülvizsgálata (hivatalból induló) | Ellátás típus:               | Ápolási díj - alanyi<br>Ápolási díj - méltányossági<br>Foglalkoztatást helyettesítő támogatás<br>Időskorúak járadéka<br>Köznykónyallátás - alanyi |
| Feladat:                                                                      |                                                                                                    | Ügyiratszám / Ügyszám:       |                                                                                                    |
| lgénylő TAJ száma:<br>Igénylő családi neve:<br>Jogosult gyermek TAJ<br>száma: |                                                                                                    | lgénylő utóneve:             |                                                                                                    |
| Jogosult gyermek családi<br>neve:                                             |                                                                                                    | Jogosult gyermek<br>utóneve: |                                                                                                    |
| Ápolt TAJ száma:                                                              |                                                                                                    |                              |                                                                                                    |
| Ápolt családi neve:<br>Ügyintéző neve:                                        |                                                                                                    | Ápolt utóneve:               |                                                                                                    |

|                                 | Összesen: 1 so      | r (1 / 1) 📑 🤜   | 1 🕨 🖬 25 🖤               |                |           |   |
|---------------------------------|---------------------|-----------------|--------------------------|----------------|-----------|---|
| Feladat 💠                       | Ellátás azonosító 💲 | Ügy azonosító 💠 | Ügy típus 💠              | lgénylő neve 💠 | Ügyintéző |   |
| PTLKER01 - Tényállás tisztázása | FHT-0004992/2014    | PTR0000005299   | Új ellátás megállapítása |                |           | 1 |
|                                 |                     |                 |                          |                |           |   |

### Ügy típus – lehet keresni ügy típusokra pl. Új ellátás megállapítása.

#### Saját feladataim

| Ügy azonosító:                    |                                                                                                    | Ellátás azonosító:           |                                                                                                    |
|-----------------------------------|----------------------------------------------------------------------------------------------------|------------------------------|----------------------------------------------------------------------------------------------------|
| Ügy típus:                        | Migrációs ügy módosítása<br>Szüneteltetés módosítása<br>Ügy törlése migrációs hiba miatt<br><mark>Új ellátás megállapítása<br/>Új ellátás módosítása</mark> | Ellátás típus:               | Ápolási díj - alanyi<br>Ápolási díj - méltányossági<br>Foglalkoztatást helyettesítő támogatás<br>Időskorúak járadéka<br>Köznyvógyellétés - alanyi |
| Feladat:                          |                                                                                                    | Ügyiratszám / Ügyszám:       |                                                                                                    |
| lgénylő TAJ száma:                |                                                                                                    |                              |                                                                                                    |
| lgénylő családi neve:             |                                                                                                    | lgénylő utóneve:             |                                                                                                    |
| Jogosult gyermek TAJ<br>száma:    |                                                                                                    |                              |                                                                                                    |
| Jogosult gyermek családi<br>neve: |                                                                                                    | Jogosult gyermek<br>utóneve: |                                                                                                    |
| Ápolt TAJ száma:                  |                                                                                                    |                              |                                                                                                    |
| Ápolt családi neve:               |                                                                                                    | Ápolt utóneve:               |                                                                                                    |
| Ügyintéző neve:                   |                                                                                                    |                              |                                                                                                    |

|                                 | Összesen: 38 sor    | (1/2) 🔤 🤜       | 1 2 🕨 🖬 25 🖤             |                |           |   |
|---------------------------------|---------------------|-----------------|--------------------------|----------------|-----------|---|
| Feladat 💠                       | Ellátás azonosító 💠 | Ügy azonosító 💠 | Ügy típus 💠              | lgénylő neve 💲 | Ügyintéző |   |
| PTLKER01 - Tényállás tisztázása | RSZS-0000226/2014   | PTR0000004776   | Új ellátás megállapítása |                |           | 1 |
| PTLKER01 - Tényállás tisztázása | RSZS-0000200/2014   | PTR0000004221   | Új ellátás megállapítása |                |           | 1 |

**Ellátás típus** - egy ellátást kiválasztunk – pl. foglalkoztatást helyettesítő támogatás és a Keresés gombra kattintva keresünk a felületen ezekre az ellátásokra.

Saját feladataim

| Ügy azonosító:           |                                                 | Ellátás azonosító:     |                                        |
|--------------------------|-------------------------------------------------|------------------------|----------------------------------------|
|                          |                                                 |                        |                                        |
| Ügy típus:               | Áttétel módosítása 🔷                            | Ellátás típus:         | Ápolási díj - alanyi 🔶                 |
|                          | Ellátás felfüggesztése                          |                        | Ápolási díj - méltányossági 📃          |
|                          | Ellátás felülvizsgálata (egyéb szerv által      |                        | Foglalkoztatást helyettesítő támogatás |
|                          | indított)                                       |                        | ldőskorúak járadéka                    |
|                          | Ellátás felülvizsoálata (hivatalból induló) 🛛 🎽 |                        | Közavóavellétée - elenvi               |
| Feladat:                 |                                                 | Ügyiratszám / Ügyszám: |                                        |
| lgénylő TAJ száma:       |                                                 |                        |                                        |
| lgénylő családi neve:    |                                                 | lgénylő utóneve:       |                                        |
| Jogosult gyermek TAJ     |                                                 |                        |                                        |
| száma:                   |                                                 |                        |                                        |
| Jogosult gyermek családi |                                                 | Jogosult gyermek       |                                        |
| neve:                    |                                                 | utóneve:               |                                        |
| Ápolt TAJ száma:         |                                                 |                        |                                        |
| Ápolt családi neve:      |                                                 | Ápolt utóneve:         |                                        |
| Ügyintéző neve:          |                                                 |                        |                                        |

| Összesen: 24 sor (1 / 1)        |                         |                    |                          |                   |           |   |
|---------------------------------|-------------------------|--------------------|--------------------------|-------------------|-----------|---|
| Feladat 💠                       | Ellátás azonosító<br>\$ | Ügy azonosító<br>≎ | Ügy típus 💠              | lgénylő neve<br>≎ | Ügyintéző |   |
| PTLKER01 - Tényállás tisztázása | FHT-0005022/2014        | PTR0000005464      | Új ellátás megállapítása |                   |           | 1 |

**Feladat** – azt jelenti, hogy a rögzítés milyen feladatban van. Pl. **PTLKER04 – Jogerő figyelése.** Kereshetünk úgy, hogy egy nagy P betűt beírunk a Feladat mezőbe és kiadja a programban található feladatok listáját, kiválasztjuk a számunkra szükséges feladatot, majd rákeresünk.

| Ügy azonosító:                                                      |                                                                                                    | Ellátás azonosító:           |                                                                                                    |        |
|---------------------------------------------------------------------|----------------------------------------------------------------------------------------------------|------------------------------|----------------------------------------------------------------------------------------------------|--------|
| Ügy típus:                                                          | Áttétel módosítása                                                                                             | Ellátás típus:               | Ápolási díj - alanyi<br>Ápolási díj - méltányossági<br>Foglalkoztatást helyettesítő támogat<br>Időskorúak járadéka<br>Közmónyollátás - alanyi | ás 🗸   |
| Feladat:                                                            | Ρ                                                                                                    | Ügyiratszám / Ügyszám:       |                                                                                                    |        |
| lgénylő TAJ száma:<br>Igénylő családi neve:<br>Jogosult overmek TAJ | PTLATT01 - Tényállás tisztázása<br>PTLATT02 - Döntés és kiadmányozás<br>PTLATT03 - Önellenőrzés                | lgénylő utóneve:             |                                                                                                    |        |
| száma:<br>Jogosult gyermek családi<br>neve:                         | PTLATT04 - Jogerő figyelése<br>PTLATT05 - Kiegészítés v. Kijavítás<br>PTLATT06 - Fellebbezés figyelése         | Jogosult gyermek<br>utóneve: |                                                                                                    |        |
| Ápolt TAJ száma:<br>Ápolt családi neve:                             | PTLATT07 - Módosítás v. Változtatás<br>PTLATTMOD01 - Áttétel módosítása                                        | Ápolt utóneve:               |                                                                                                    |        |
| Ügyintéző neve:                                                     | PTLFEL01 - Tényállás tisztázása<br>PTLFEL02 - Döntés és kiadmányozás                                           |                              |                                                                                                    |        |
| Keresés Keresési feltét                                             | PTLFEL03 - Onellenörzés<br>PTLFEL04 - Jogerő figyelése                                                         |                              |                                                                                                    |        |
| Feladat \$ Ellát                                                    | PTLFEL05 - Kiegészítés v. Kijavítás<br>PTLFEL06 - Fellebbezés figyelése<br>PTLFEL07 - Módosítás v. Változtatás | P ≥ 25 ¥                     | lgénylő neve ≎ Ügy                                                                                                    | intéző |
| Nincsenek megjeleníthető eleme                                      | PTLFELMODD1 - Felülvizsgálat módosítása<br>PTLFUG02 - Tényállás tisztázása                                     | ▶> ▶1 25 ¥                   |                                                                                                    |        |

#### Saját feladataim

A Feladat mezőben be is írhatjuk konkrétan azt, hogy pl. azokat az ügyeket szeretnénk látni, amelyek Jogerő figyelés alatt állnak és az alapján indítjuk a szűrést a felületen.

| yy azonosító:          |                                                 | Ellátás azonosító:     |                                        |
|------------------------|-------------------------------------------------|------------------------|----------------------------------------|
| w tínue:               |                                                 | Ellátás tínus:         |                                        |
| Jy upus.               | Attétel módositása                              | Ellatas lipus.         | Apolási díj - alanyi                   |
|                        | Ellátás felülyizenálata (envéh szerv által      |                        | Englalkoztatást helvettesítő támogatás |
|                        | inditott)                                       |                        | ldőskorúak járadéka                    |
|                        | Ellátás felülvizsgálata (hivatalból induló) 🛛 💌 |                        | Közavónvollátác - alanvi               |
| ladat:                 | Jogerő                                          | Ügyiratszám / Ügyszám: |                                        |
| énylő TAJ száma:       | PTLATT04 - Jogerő figyelése                     |                        |                                        |
| énylő családi neve:    | PTLFEL04 - Jogerő figyelése                     | Igénylő utóneve:       |                                        |
| aosult avermek TA.I    | PTLFUG05 - Jogerő figyelése                     |                        |                                        |
| áma:                   | PTLKER04 - Jogerő figyelése                     |                        |                                        |
| gosult gyermek családi | PTLSZUN05 - Jogerő figyelése                    | Jogosult gyermek       |                                        |
| ve:                    | PTLTOR05 - Jogerő figyelése                     | utóneve:               |                                        |
| olt TAJ száma:         |                                                 | _                      |                                        |
| olt családi neve:      |                                                 | Ápolt utóneve:         |                                        |
| gyintéző neve:         |                                                 |                        |                                        |
|                        |                                                 |                        |                                        |

#### Saját feladataim

| Ügy azonosító:                    |                                                                                                    | Ellátás azonosító:           |                                                                                                    |   |
|-----------------------------------|----------------------------------------------------------------------------------------------------|------------------------------|----------------------------------------------------------------------------------------------------|---|
| Ügy típus:                        | Áttétel módosítása<br>Ellátás felfüggesztése<br>Ellátás felülvizsgálata (egyéb szerv által<br>indított)<br>Ellátás felülvizsαálata (hivatalból induló) | Ellátás típus:               | Ápolási díj - alanyi<br>Ápolási díj - méltányossági<br>Foglalkoztatást helyettesítő támogatás<br>Időskorúak járadéka<br>Közgvógvellátás - alanyi | < |
| Feladat:                          | PTLKER04 - Jogerő figyelése                                                                                                    | Ügyiratszám / Ügyszám:       |                                                                                                    |   |
| lgénylő TAJ száma:                |                                                                                                    |                              |                                                                                                    |   |
| lgénylő családi neve:             |                                                                                                    | lgénylő utóneve:             |                                                                                                    |   |
| Jogosult gyermek TAJ<br>száma:    |                                                                                                    |                              |                                                                                                    |   |
| Jogosult gyermek családi<br>neve: |                                                                                                    | Jogosult gyermek<br>utóneve: |                                                                                                    |   |
| Ápolt TAJ száma:                  |                                                                                                    |                              |                                                                                                    |   |
| Ápolt családi neve:               |                                                                                                    | Ápolt utóneve:               |                                                                                                    |   |
| Ügyintéző neve:                   |                                                                                                    |                              |                                                                                                    |   |

|                             | Összesen: 3         | sor (1 / 1) | 14    | <4 | 1      | ►       | <b>FI</b> | 25      | ~ |                 |           |   |
|-----------------------------|---------------------|-------------|-------|----|--------|---------|-----------|---------|---|-----------------|-----------|---|
| Feladat ≎                   | Ellátás azonosító 🗘 | Ügy azon    | osító | \$ |        | Üg      | jy típus  | \$      |   | lgénylő neve 💲  | Ügyintéző |   |
| PTLKER04 - Jogerő figyelése | KGYN-0000067/2014   | PTR000000   | )4652 |    | Új ell | látás i | megáll    | apítása |   | Kovács Károlyné |           | 1 |

Ügyiratszám / Ügyszám – a döntésekre rögzített ügyiratszámokra lehet keresni.

A PTR-ben lévő személyek (Igénylő / Jogosult gyermek / Ápolt) adataira lehet keresni TAJ, családi név és utónév alapján.

Kereshetünk az Igénylőre, akkor az igénylő ellátásai jelennek meg a felületen. Kereshetünk a Jogosult gyermekre, akkor az íródik ki, hogy melyik ügyön belül található a Jogosult gyermek. Ápoltra is lehet keresést indítani, akkor megmutatja a rendszer, hogy melyik ápolási díjban szerepel ápoltként.

**Ügyintéző nevére** lehet keresni. A Saját feladataim ügyintéző neve mezőben az adott hatóság ügyintézője tud magára nézve keresni és akkor csak a saját neve alatt lévő ügyeket fogja látni. Az Ügyintéző nevére való keresés csak akkor jár eredménnyel, ha a munkafolyamat rögzítése eljutott a Döntés és kiadmányozás fázisába.

Keresési feltételek törlése

A Keresési feltételek törlése nevezetű gombbal

a kereső

felületen a keresett adatok törölhetők és újabb keresés adat rögzíthető, majd a Kereső gombra kattintva indítható a keresés.

#### Munkafolyamat – Ügyek

A **Munkafolyamat** menüben található az Ügyek almenü.

|               | Munkafolyamat 👻  | Nyilvántartás | • | Törzsadatok | • | Riportok | • |
|---------------|------------------|---------------|---|-------------|---|----------|---|
| Üdvözöljük a  | Új ügy indítása  |               |   |             |   |          |   |
| Rendszer üze  |                  |               |   |             |   |          |   |
| PTR frissíté: | Saját feladataim |               |   |             |   |          |   |
|               | Ügyek            |               |   |             |   |          |   |

Az Ügyek kereső mezői megegyeznek a Saját feladataim kereső mezőivel.

A mezők funkciója is azonos.

| Ügyek                             |                                                                                                    |                                                           |                                                                                                    |                       |
|-----------------------------------|----------------------------------------------------------------------------------------------------|-----------------------------------------------------------|----------------------------------------------------------------------------------------------------|-----------------------|
| Ügy azonosító:                    |                                                                                                    | Ellátás azonosító:                                        |                                                                                                    |                       |
| Ügy típus:                        | Áttétel módosítása<br>Ellátás felfüggesztése<br>Ellátás felülvizsgálata (egyéb szerv által<br>indított)<br>Ellátás felülvizsgálata (hivatalból induló) | Ellátás típus:                                            | Ápolási díj - alanyi<br>Ápolási díj - méltányosság<br>Foglalkoztatást helyettesítő<br>Időskorúak járadéka<br>Közmvómvellátás - alanvi | i<br>ž támogatás<br>V |
| Feladat:                          |                                                                                                    | Ügyiratszám / Ügyszám:                                    |                                                                                                    |                       |
| lgénylő TAJ száma:                |                                                                                                    |                                                           |                                                                                                    |                       |
| lgénylő családi neve:             |                                                                                                    | lgénylő utóneve:                                          |                                                                                                    |                       |
| Jogosult gyermek TAJ<br>száma:    |                                                                                                    |                                                           |                                                                                                    |                       |
| Jogosult gyermek családi<br>neve: |                                                                                                    | Jogosult gyermek<br>utóneve:                              |                                                                                                    |                       |
| Ügyintéző neve:                   |                                                                                                    |                                                           |                                                                                                    |                       |
| Keresés Keresési feltét           | telek törlése                                                                                                    |                                                           |                                                                                                    |                       |
|                                   | Összesen: 0 sor (1 / 1)                                                                                                    | ia <a 25="" td="" ₩<="" ▶="" ▶i=""><td></td><td></td></a> |                                                                                                    |                       |
| Feladat 🗢 🛛 Ellá                  | átás azonosító 💠 Ügy azonosító 💠                                                                                                    | Ügy típus 💠                                               | lgénylő neve 💲                                                                                                    | Ügyintéző             |
| Nincsenek megjeleníthető elem     | ek!                                                                                                    |                                                           |                                                                                                    |                       |
|                                   | Összesen: 0 sor (1 / 1)                                                                                                    | le ≪e ▶> ▶i 25 ♥                                          |                                                                                                    |                       |

Az Ügyek kereső felület arra szolgál, hogy az adott hatóságon belül az összes ügyet meg lehessen keresni és megtekinteni. Bármelyik státuszban, amiben az ügyek állnak az látszódjon és az, hogy hol tart az adatrögzítő az ügyben.

#### Ügyek

| Ügy azonosító:                    |                                                                                                    | Ellátás azonosító:           |                                                                                                    |  |
|-----------------------------------|----------------------------------------------------------------------------------------------------|------------------------------|----------------------------------------------------------------------------------------------------|--|
| Ügy típus:                        | Áttétel módosítása<br>Ellátás felfüggesztése<br>Ellátás felülvizsgálata (egyéb szerv által<br>indított)<br>Ellátás felülvizsgálata (hivatalból induló) | Ellátás típus:               | Közgyógyellátás - méltányossági<br>Közgyógyellátás - normatív<br><mark>Lakásfenntartási támogatás</mark><br>Lakásfenntartási támogatás -<br>Adósságkezelési támogatás |  |
| Feladat:                          |                                                                                                    | Ügyiratszám / Ügyszám:       |                                                                                                    |  |
| lgénylő TAJ száma:                |                                                                                                    |                              |                                                                                                    |  |
| lgénylő családi neve:             |                                                                                                    | lgénylő utóneve:             |                                                                                                    |  |
| Jogosult gyermek TAJ<br>száma:    |                                                                                                    |                              |                                                                                                    |  |
| Jogosult gyermek családi<br>neve: |                                                                                                    | Jogosult gyermek<br>utóneve: |                                                                                                    |  |
| Ügyintéző neve:                   |                                                                                                    |                              |                                                                                                    |  |
| Keresés Keresési feltét           | elek törlése                                                                                                    |                              | _                                                                                                    |  |
|                                   | Összesen: 3 sor (1 / 1)                                                                                                    | 1 ≪ 1 ▷ ▶ 25 ♥               |                                                                                                    |  |
| Vgyintezo neve:                   | čelek törlése<br>Összesen: 3 sor (1 / 1)                                                                                                    | 1 ≪ <b>1</b> ►> ►1 25 ¥      |                                                                                                    |  |

| Feladat 💠                       | Ellátás azonosító 💠 | Ügy azonosító 💠 | Ügy típus 💠              | lgénylő neve 🗘 | Ügyintéző |   |
|---------------------------------|---------------------|-----------------|--------------------------|----------------|-----------|---|
| PTLKER01 - Tényállás tisztázása | LFT-0001530/2014    | PTR0000005422   | Új ellátás megállapítása |                |           |   |
| PTLKER01 - Tényállás tisztázása | LFT-0001518/2014    | PTR0000005150   | Új ellátás megállapítása |                |           |   |
| PTLKER01 - Tényállás tisztázása | LFT-0001485/2014    | PTR0000004342   | Új ellátás megállapítása |                |           | - |
| Összesen: 3 sor (1 / 1)         |                     |                 |                          |                |           |   |

A jobb oldalon lévő mappa ikonba ha belelépünk, akkor láthatjuk az ügy rögzítési állapotát és kitöltöttségét. Szerkeszteni benne nem lehet, csak megtekinteni.

#### Nyilvántartás – Ellátottak nyilvántartása

A Nyilvántartás menüben található az Ellátottak nyilvántartása almenü.

| 1 0.7 7                   | 5 ,                  | 5             | , ,      | N | 1 | / | 1 |
|---------------------------|----------------------|---------------|----------|---|---|---|---|
| ☆ Főoldal Munkafolyamat ▼ | Nyilvántartás 💌      | Törzsadatok 🔻 | Riportok | , |   |   |   |
| Üdvözöljük a rendszerben. | Ellátottak nyilvánta | artása        |          |   |   |   |   |
| Rendszer üzenetek         | Ellátások nyilvánta  | artása        |          |   |   |   |   |

A TAJ szám, a Születési családi név és a Születési utónév megadásával tájékoztatást kaphatunk arról, hogy az ügyfél részére van-e megállapítva ellátás másik hatóságnál. A PTR csak a következő státuszokban lévő ellátásokat fogja jelezni a keresés lefutásakor:

- Megállapítva
- Megállapítva (szüneteltetve)
- Megállapítva (felfüggesztve)
- Megszüntetve, de nem jogerős

#### Nyilvántartás – Ellátások nyilvántartása

A Nyilvántartás menüben található az Ellátások nyilvántartása almenü.

**Ellátások nyilvántartása** – itt tudunk módosító ügyeket indítani – pl. ellátás megszüntetése, szünetelése, felfüggesztése, felülvizsgálata.

|                           | Nyilvántartás 👻      | Törzsadatok 👻 Riportok 🕤 | - |
|---------------------------|----------------------|--------------------------|---|
| Üdvözöljük a rendszerben. | Ellátottak nyilvánta | artása                   |   |
| Rendszer üzenetek         | Ellátások nyilvánta  | artása                   |   |

A kereső felületen azokat a mezőket mutatjuk be, amelyeket a Saját feladataimnál nem láthattunk, mert ott nem értelmezhető keresési funkcióként.

| Ellátások keresése                |                                                                                                    |       |                              |                                                                                                    |            |
|-----------------------------------|----------------------------------------------------------------------------------------------------|-------|------------------------------|----------------------------------------------------------------------------------------------------|------------|
| Ellátott TAJ száma:               |                                                                                                    |       | Ellátás azonosító:           |                                                                                                    |            |
| Ellátott családi neve:            |                                                                                                    |       | Ellátott utóneve:            |                                                                                                    |            |
| Ellátás típusa:                   | Ápolási díj - alanyi<br>Ápolási díj - méltányossági<br>Foglalkoztatást helyettesítő támogatás<br>Időskorúak járadéka<br>Köznvónvellétés - alanvi |       | Ellátás állapota:            | Elbírálás folyamatban<br>Elutasítva<br>Elutasítva, de fellebbezve<br>Elutasítva, de nem jogerős<br>Lezért | X          |
| Rögzítés időpontja:               | C                                                                                                    | 0     | Támogatás folyósítás:        | felfüggesztve<br>szüneteltetve                                                                            |            |
| Felülvizsgálat időpontja:         | <b>— — — —</b>                                                                                                    | 0     |                              |                                                                                                    |            |
| Jogosult gyermek TAJ<br>száma:    |                                                                                                    |       |                              |                                                                                                    |            |
| Jogosult gyermek családi<br>neve: |                                                                                                    |       | Jogosult gyermek<br>utóneve: |                                                                                                    |            |
| Ügyintéző neve:                   |                                                                                                    |       |                              |                                                                                                    |            |
| Keresés Keresési feltéte          | elek törlése                                                                                                    |       |                              |                                                                                                    | 🗅 Letöltés |
|                                   | Összesen: 0 sor (1 / 1)                                                                                                    | 14 <4 | ► ►1 25 ¥                    |                                                                                                    |            |
| Ellátás típusa/azonos             | ító 🌣 Állapota 🗘                                                                                                    | Ella  | itott neve/TAJ 💠             | Rögzítés időpontja 💲                                                                                      |            |
| Nincsenek megjeleníthető eleme    | k!                                                                                                    |       |                              |                                                                                                    |            |
|                                   | Összesen: 0 sor (1 / 1)                                                                                                    | 14 <4 | ► ► 25 ¥                     |                                                                                                    |            |

Ellátás típusa – itt az ellátás státuszára tudunk rá keresni.

**Rögzítés időpontja** – megadunk egy időintervallumot pl. 2014. 02. 01 – 2014. 02. 05., és a program megkeresi azokat az ellátásokat, amelyeket ezen időpontok között rögzítettünk.

**Felülvizsgálat időpontja** – megadunk egy időintervallumot, amikor egyes ellátásoknál a felülvizsgálatnak meg kell kezdődnie és ki tudjuk listázni, hogy melyik ellátásoknál kell felülvizsgálatot indítani.

| FII | átás | enk. | kere | CÁCA |
|-----|------|------|------|------|
|     | a.a. |      | NULU | 3030 |

| Ellátott TAJ száma:                                        |                                                                                                    |                                                                     | Ellátás azonosító:           |                                                                                                    |     |  |  |
|------------------------------------------------------------|----------------------------------------------------------------------------------------------------|---------------------------------------------------------------------|------------------------------|----------------------------------------------------------------------------------------------------|-----|--|--|
| Ellátott családi neve:                                     |                                                                                                    |                                                                     | Ellátott utóneve:            |                                                                                                    |     |  |  |
| Ellátás típusa:                                            | Ápolási díj - alar<br>Ápolási díj - mél<br>Foglalkoztatást f<br>Időskorúak járac<br>Köznyónyollátás | lyi ▲<br>tányossági<br>nelyettesítő támogatás<br>téka<br>- alamvi ▲ | Ellátás állapota:            | Elbírálás folyamatban<br>Elutasítva<br>Elutasítva, de fellebbezve<br>Elutasítva, de nem jogerős<br>Lezárt |     |  |  |
| Rögzítés időpontja:                                        |                                                                                                    | a — 🕅 🛱                                                             | Támogatás folyósítás:        | felfüggesztve<br>szüneteltetve                                                                            |     |  |  |
| Felülvizsgálat időpontja:                                  | 2014.12.01.                                                                                         | a — 2015.12.01. 🗂                                                   |                              |                                                                                                    |     |  |  |
| Jogosult gyermek TAJ<br>száma:                             |                                                                                                    |                                                                     |                              |                                                                                                    |     |  |  |
| Jogosult gyermek családi<br>neve:                          |                                                                                                    |                                                                     | Jogosult gyermek<br>utóneve: |                                                                                                    |     |  |  |
| Ügyintéző neve:                                            |                                                                                                    |                                                                     |                              |                                                                                                    |     |  |  |
| Keresési feltételek törlése                                |                                                                                                    |                                                                     |                              |                                                                                                    |     |  |  |
| Összesen: 29 sor (1 / 2) 📫 < 1 2 🕨 🖬 25 ♥                  |                                                                                                    |                                                                     |                              |                                                                                                    |     |  |  |
| Ellátás típusa/azonosító 💠                                 |                                                                                                    | Állapota 💠                                                          | Ellátott neve/TAJ 💠          | Rögzítés időpontja 💠                                                                                      |     |  |  |
| Foglalkoztatást helyettesítő támogatás<br>FHT-0005021/2014 |                                                                                                    | Megállapítva                                                        | Nagy Alex<br>345543786       | 2014-07-01                                                                                                | P   |  |  |
| Foglalkoztatást helyettesítő támogatás<br>FHT-0005020/2014 |                                                                                                    | Megállapítva                                                        | Hó éé<br>567765567           | 2014-07-01                                                                                                | P / |  |  |

🗅 Letöltés

gomb, melyre ha rákattintunk

A felület jobb oldalán található egy Letöltés akkor egy Excelben ki tudjuk exportálni a rendszerből a keresési feltételek alapján az ellátásról a kereső felületen látható mezők összesített adatait.

Az Excel táblázat lementhető és kinyomtatható.

| Ellátott TAJ száma:                                         |                                                                                                    | Ellátás azonosító:                                                                                                    |                                                                                                    |  |
|-------------------------------------------------------------|----------------------------------------------------------------------------------------------------|----------------------------------------------------------------------------------------------------|----------------------------------------------------------------------------------------------------|--|
| Ellátott családi neve:                                      |                                                                                                    | Ellátott utóneve:                                                                                                    |                                                                                                    |  |
| Ellátás típusa:                                             | Ápolási díj - alanyi<br>Ápolási díj - méltányossági<br>Foglalkoztatást helyettesítő támogatás<br>Időskorúak járadéka<br>Köznvónvellátás - alanvi PTR ellataso | <ul> <li>Ellátás állapota:</li> <li>Ellótás állapota:</li> <li>Ellótás állapota:</li> </ul>                                       | Elbírálás folyamatban<br>Elutasítva<br>Elutasítva, de fellebbezve<br>Elutasítva, de nem jogerős<br>a |  |
| Rögzítés időpontja:                                         | © ── Megnyitotta a<br>■ PTR_e<br>ami egy<br>forrás:                                                                                                    | ) következőt:<br><b>llatasok_export_20140701.xls</b><br>/ Microsoft Office Excel 97-2003 munkalap<br>https://ptr-teszt.nrszh.hu   |                                                                                                    |  |
| Felülvizsgálat időpontja:<br>Jogosult gyermek TAJ<br>száma: | 2014.12.01. 0 - 2 • Megg                                                                                                    | nne ux ezzer a rajnar<br>jyttás Microsoft Office Excel (alapértelmeze<br>nentége<br>antól minden hasonló fájllal tegyen ugyanígy. | et) 💌                                                                                                |  |
| Jogosult gyermek családi<br>neve:<br>Úrmintáző povo:        |                                                                                                    | ОК                                                                                                    | Mégse                                                                                                |  |
| Ugyintező neve:                                             |                                                                                                    |                                                                                                    |                                                                                                    |  |

|                             |                                     |                  |                     | (Central and Carbon Carbon Car | [ondoasia] [ite | impacionio azerinito aj lini | erosore exect      |                                                                       |              |
|-----------------------------|-------------------------------------|------------------|---------------------|----------------------------------------------------------------------------------------------------|-----------------|------------------------------|--------------------|-----------------------------------------------------------------------|--------------|
| Beszúrás                    | Lap elrendezése                     | Képletek Adatok  | Korrektúra Nézet    |                                                                                                    |                 |                              |                    |                                                                       |              |
| jás                         | Arial • 10                          | · A A            | Sortöréssel t       | öbb sorba Általános                                                                                                    | •               | Normál                       | Jó F               | lossz                                                                 | Σ            |
| olás                        |                                     |                  |                     | (                                                                                                    | -00 Feltételes  | Formázás Somlogos            | Rovital            |                                                                       | Formátum     |
| iátum másoló                |                                     |                  |                     | -s • 70 000 ,00                                                                                                    | ⇒,0 formázás *  | táblázatként *               | Beviter            |                                                                       | - 4          |
| R.                          | Betütípus                           | Gi I             | Igazítás            | Szám Szám                                                                                                    | G               |                              | Stílusok           | Cellák                                                                |              |
| ✓ (n) fx Eljáró hatóság     |                                     |                  |                     |                                                                                                    |                 |                              |                    |                                                                       |              |
| С                           | D                                   | E                | F                   | G                                                                                                    | Н               | I                            | J                  | К                                                                     |              |
| Ellátás<br>létrehozásá<br>k | ina Ellátás utolsó<br>módosításának | Adatfeltöltés    | FU(44)(4)           | Á                                                                                                    | Ellátott TAJ    | Ellisten and                 | Ellátott születési | Ellisten sins                                                         | Témerent     |
| 2014.0                      | 7 01 2014 0                         | 7.01 Eolüloti    | EHT 0005021/2014    | Magállapítup                                                                                                    | 245542796       | Nogy Alex                    | 1005.07 1          | 14 1011 Budapast, Vadvirág utan 10                                    | 2014.06.0    |
| 2014.0                      | 7.01 2014.01                        | 7.01 Felületi    | EHT-0005020/2014    | Megaliapitva                                                                                                    | 567765567       | Hó áó                        | 1995.07.1          | 12 1013 Budapest, Vadvirág bánya 9                                    | 2014.06.0    |
| 2014.0                      | 7.01 2014.0                         | 7.01 Felületi    | EHT-0005019/2014    | Megallapitva de nem ingerőr                                                                                                    | 989898989       | hh hh                        | 1995.07 1          | 12 1013 Budapest, vaanag banya 5.<br>12 1012 Budapest, uu emléknark 9 | 2014.07.0    |
| 2014.0                      | 5 30 2014 0                         | 6 30 Felületi    | EHT-0005016/2014    | Megállapítva (szüneteltetve)                                                                                                    | 23232323232     | Virán Benedek                | 1995.06.2          | 22 1012 Budapest, Vadvirán emlékút                                    | 1 2014 06 0  |
| 2014.0                      | 5.30 2014.0                         | 6 30 Felületi    | EHT-0005015/2014    | Megállapítva                                                                                                    | 666666555       | Varga Bálint                 | 1995.06.1          | 12 1011 Budapest, Vad emlékút 2                                       | 2014.06.0    |
| 2014.0                      | 5.30 2014.0                         | 6 30 Felületi    | EHT-0005013/2014    | Megszüntetve                                                                                                    | 444445555       | Pann Borhála                 | 1995.06.1          | 14 1012 Budapest, Duna emléknark 2                                    | 2014 06 0    |
| 2014.0                      | 5.30 2014.00                        | 6.30 Felületi    | FHT-0005010/2014    | Megállapítva                                                                                                    | 333322222       | Kiss Dávid                   | 1995.06.0          | 08 1014 Budapest, Kafka csónakháza                                    | k 22014.06.0 |
| 2014.0                      | 5.30 2014.00                        | 6.30 Felületi    | FHT-0005007/2014    | Megállapítva                                                                                                    | 101010101       | Papp Sándor                  | 1995.06.2          | 21 1014 Budapest, Vadas dülő 1.                                       | 2014.06.0    |
| 2014.0                      | 5.29 2014.00                        | 6.29 Felületi    | FHT-0005001/2014    | Megszüntetve                                                                                                    | 987654321       | Fa Péter                     | 1995.06.0          | 08 1011 Budapest, Vad emlékpark 1.                                    | 2014.06.01   |
| 2014.0                      | 5.29 2014.00                        | 6.29 Felületi    | FHT-0004999/2014    | Megállapítva                                                                                                    | 123442231       | Pál Pál                      | 1995.06.1          | 14 1014 Budapest, Vad domb 4.                                         | 2014.06.01   |
| 2014.0                      | 5.29 2014.00                        | 6.29 Felületi    | FHT-0004996/2014    | Megállapítva                                                                                                    | 222222111       | Sa Sa                        | 1978.06.1          | 15 1011 Budapest, Vad emlékpark 1.                                    | 2014.06.01   |
| 2014.0                      | 5.29 2014.00                        | 6.29 Felületi    | FHT-0004995/2014    | Megállapítva                                                                                                    | 123432111       | Dé Zé                        | 1996.06.2          | 20 1012 Budapest, Vad dülő 1.                                         | 2014.06.01   |
| 2014.0                      | 5.29 2014.00                        | 6.29 Felületi    | FHT-0004994/2014    | Megállapítva                                                                                                    | 555666888       | Mák Péter                    | 1995.06.1          | 14 1012 Budapest, Vadvirág utca 10.                                   | 2014.06.01   |
| 2014.0                      | 5.26 2014.00                        | 6.27 Felületi    | FHT-0004987/2014    | Megállapítva                                                                                                    | 666666666       | Mák Máté                     | 1990.06.0          | 04 1000 Budapest, Vadvirág utca 4.                                    | 2014.06.01   |
| 2014.0                      | 5.25 2014.00                        | 6.25 Felületi    | FHT-0004979/2014    | Megszüntetve                                                                                                    | 222222222       | Nagy Dávid                   | 1972.11.1          | 18 1000 Budapest, Vadvirág alsósor 3                                  | . 2014.06.03 |
| 2014.0                      | 5.25 2014.06                        | 6.26 Felületi    | FHT-0004978/2014    | Megállapítva                                                                                                    | 555555555       | Kék Géza                     | 1962.11.2          | 20 1011 Budapest, Vadvirág utca 3.                                    | 2014.06.01   |
| 2014.0                      | 5.20 2014.00                        | 6.30 Felületi    | FHT-0004957/2014    | Megszüntetve                                                                                                    | 102000205       | Monori Csaba                 | 1968.06.0          | 05 2461 Tárnok, Tisza utca 9.                                         | 2014.06.05   |
| 2014.0                      | 5.16 2014.06                        | 6.25 Felületi    | APDM-0000064/2014   | Megállapítva                                                                                                    | 102000206       | Monori Csabáné               | 1967.04.0          | 02 2461 Tárnok, Tisza utca 9.                                         | 2014.06.06   |
| 2014.0                      | 5.16 2014.06                        | 6.18 Felületi    | FHT-0004902/2014    | Megállapítva (szüneteltetve)                                                                                                    | 102000205       | Monori Csaba                 | 1968.06.0          | 05 2461 Tárnok, Tisza utca 9.                                         | 2014.06.16   |
| 2014.0                      | 5.13 2014.00                        | 6.13 Felületi    | FHT-0004896/2014    | Megszüntetve                                                                                                    | 102000187       | Berkes Alexandra             | 1964.11.2          | 24 5065 Nagykörű, Bem út 6.                                           | 2014.06.13   |
| 2014.0                      | 5.11 2014.00                        | 6.16 Felületi    | FHT-0004838/2014    | Megállapítva (szüneteltetve)                                                                                                    | 102000187       | Berkes Alexandra             | 1964.11.2          | 24 5065 Nagykörű, Bem út 6.                                           | 2014.06.1    |
| 2014.0                      | 5.05 2014.06                        | 6.13 Felületi    | FHT-0004802/2014    | Megszüntetve                                                                                                    | 999606100       | Teleki Tamara                | 1974.05.0          | 01 2500 Esztergom, Kiss tér 1.                                        | 2014.01.01   |
| 00110                       |                                     | a an mula ser se | T1 T 000 100 100 11 |                                                                                                    | Recorded to     | er re r                      |                    | a ana in the second second                                            |              |

Kérdéseiket, észrevételeiket a <u>ptr@nrszh.hu</u> e-mail címen, vagy munkanapokon, munkaidőben hívható telefonos ügyfélszolgálatunk **06-1-462-6460** telefonszámán várjuk.